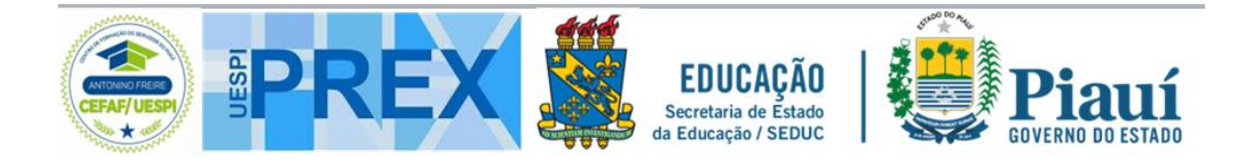

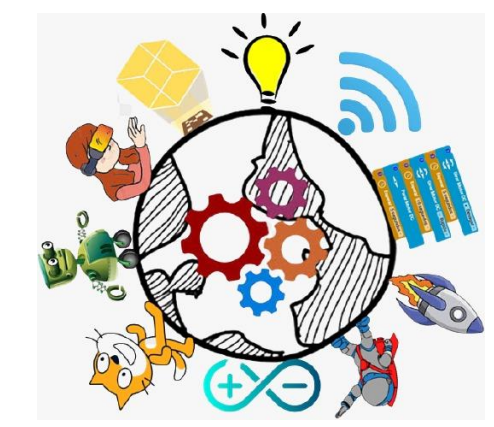

## **CURSOS DE ROBÓTICA**

# Centromaker.com.br

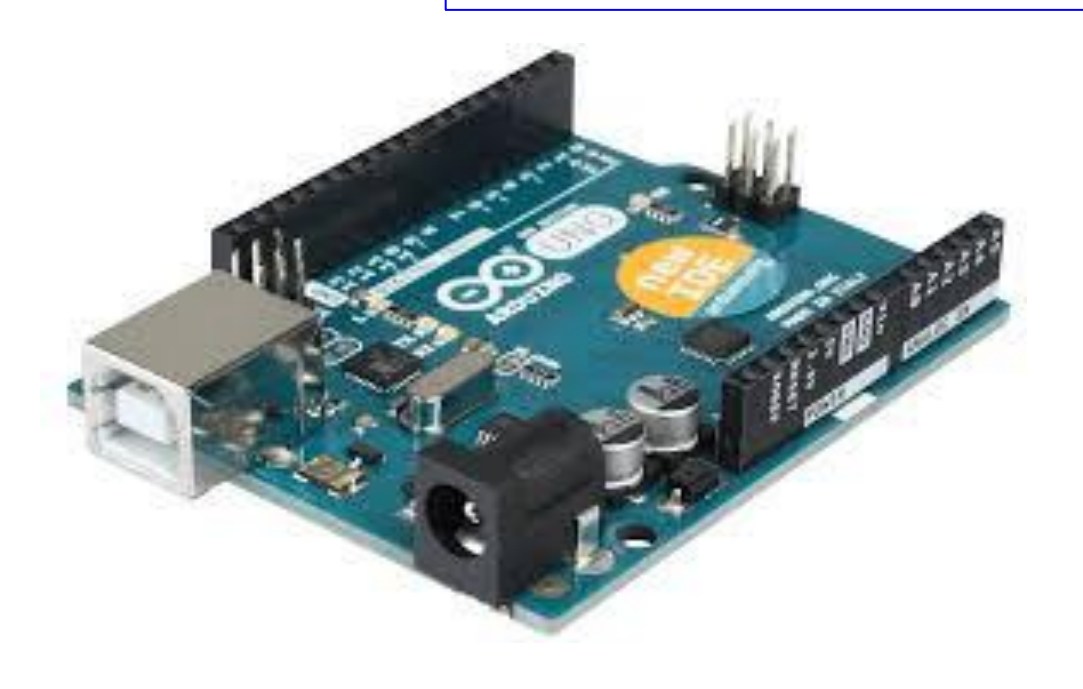

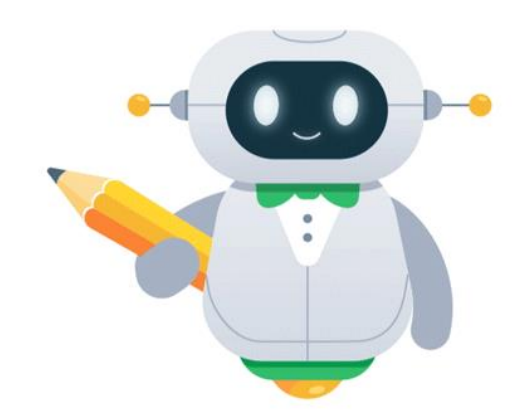

https://piauirobotica.com.br

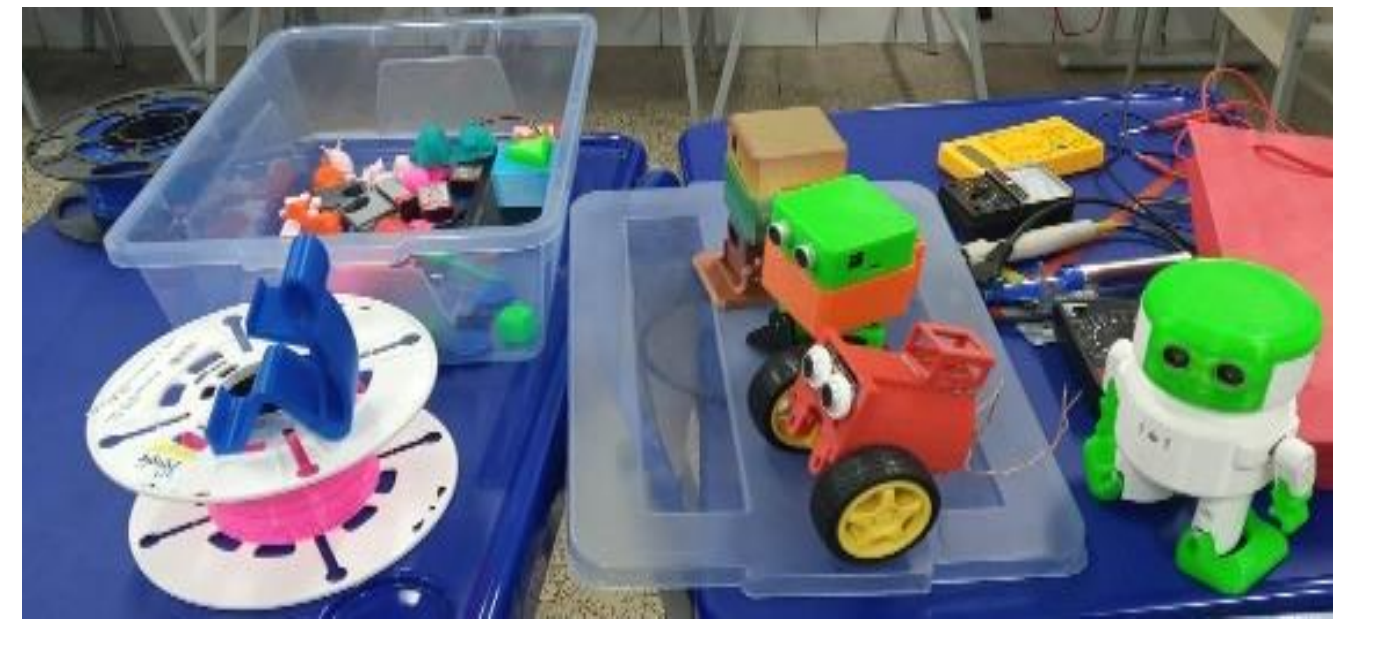

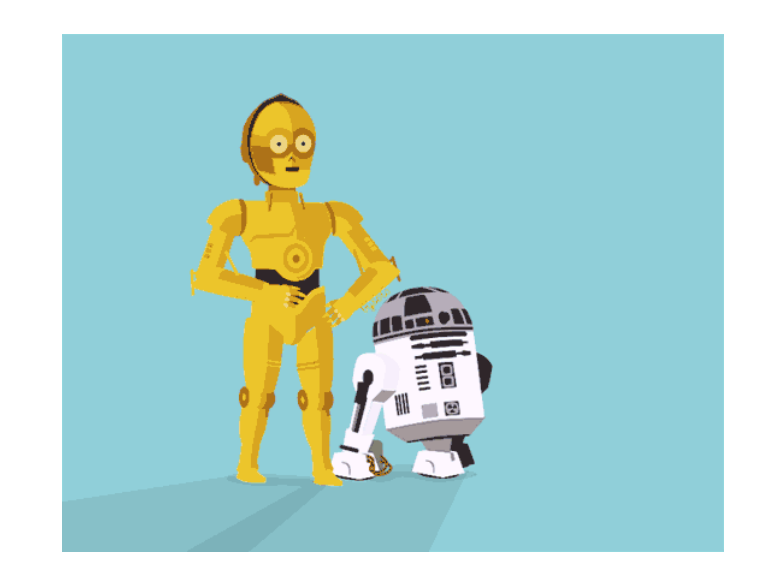

# Centromaker.com.br

AULA INTRODUÇÃO AO ARDUINO **Coordenação Prof. Ranildo Lopes** 

https://piauirobotica.com.br

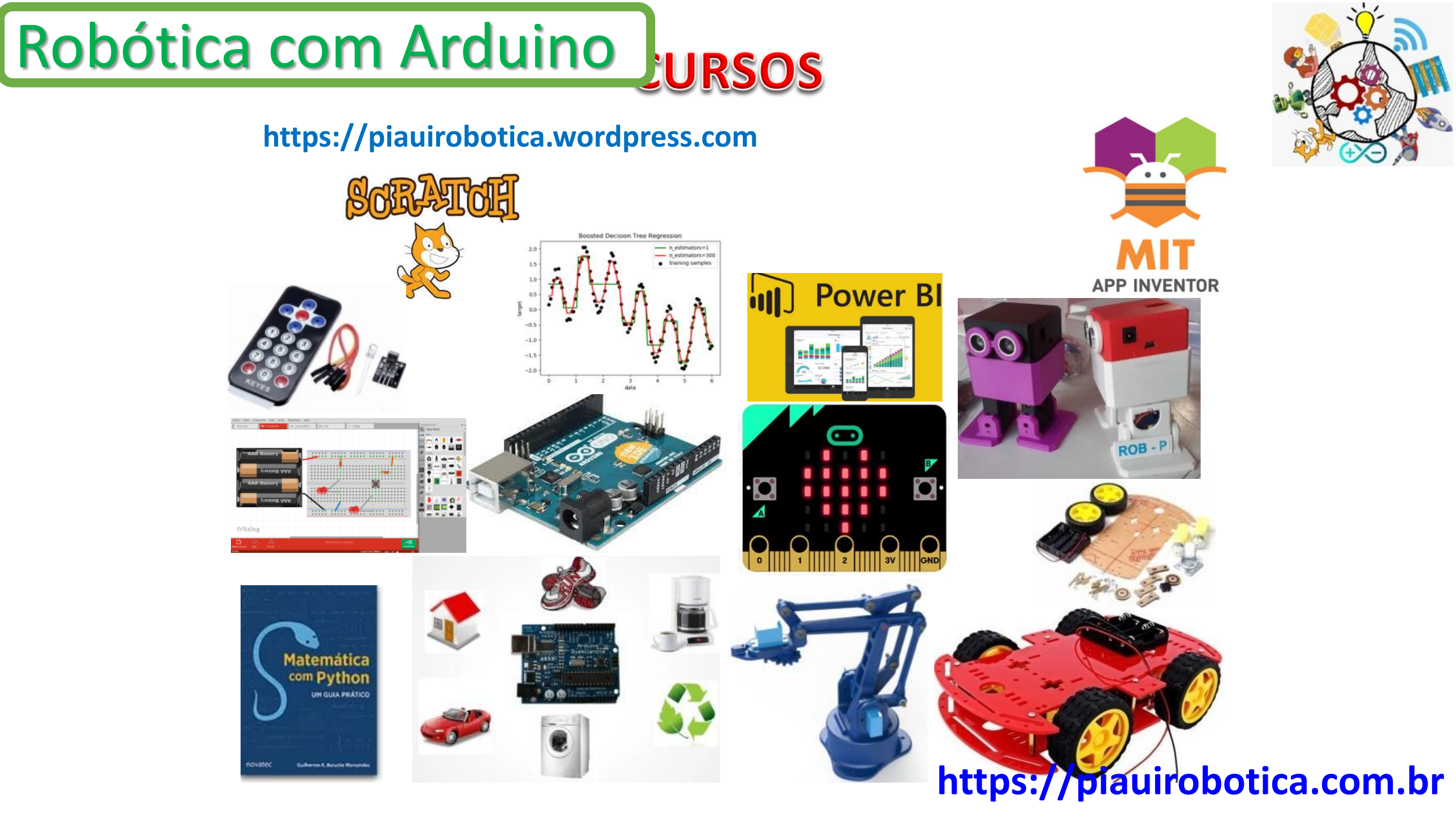

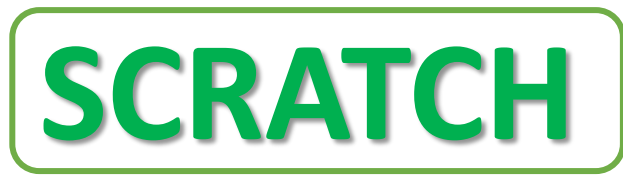

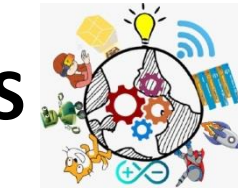

- O Scratch é uma das linguagens de programação por blocos mais populares do mundo. Foi criado no MIT (Massachusetts Institute of Technology) e é ideal para dar os primeiros passos na criação de aplicações, jogos, animações, etc.
- ✤ O Scratch é uma linguagem de programação criada originalmente em 2007, pelo Media Lab do MIT. A partir de 2013, foi desenvolvida uma segunda versão, disponibilizada on-line e também como aplicativo, que pode ser utilizadaem diversos sistemas operacionais diferentes, tais como Windows, OS X e Linux.

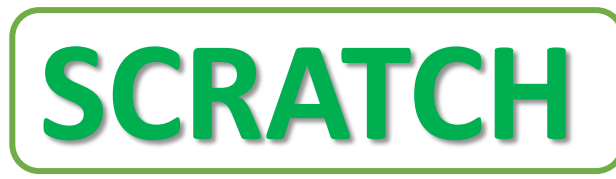

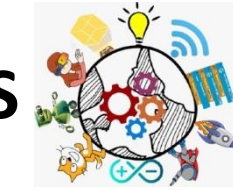

- ✤ O objetivo é auxiliar no processo de ensino desta habilidade para quem está começando a programar, uma vez que ela não exige conhecimento anterior de programação em outras linguagens.
- ✤ O Scratch é uma ferramenta que possibilita a implementação dos processos de aprendizagem criativa, além do compartilhamento de projetos realizados por meio de sua linguagem em blocos.

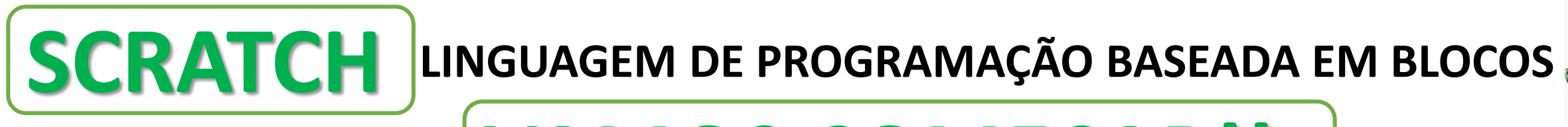

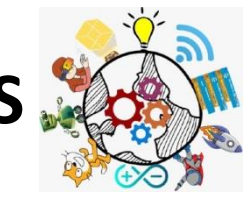

# VAMOS COMEÇAR!!

- O Primeiramente, é importante que você conheça e se aproprie da plataforma do Scratch. Ele oferece uma plataforma on-line gratuita, onde é possível criar animações, filmes animados e jogos. todas as possibilidades e formas de compartilhamento de projetos.
- É gratuito! Para iniciar as atividades, clique no link: <u>https://scratch.mit.edu/</u>.

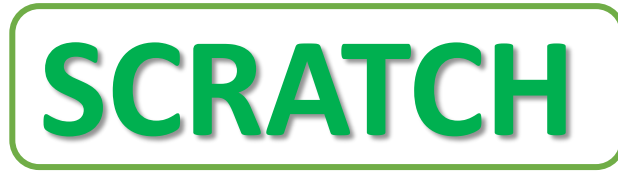

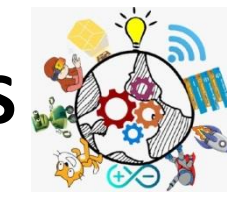

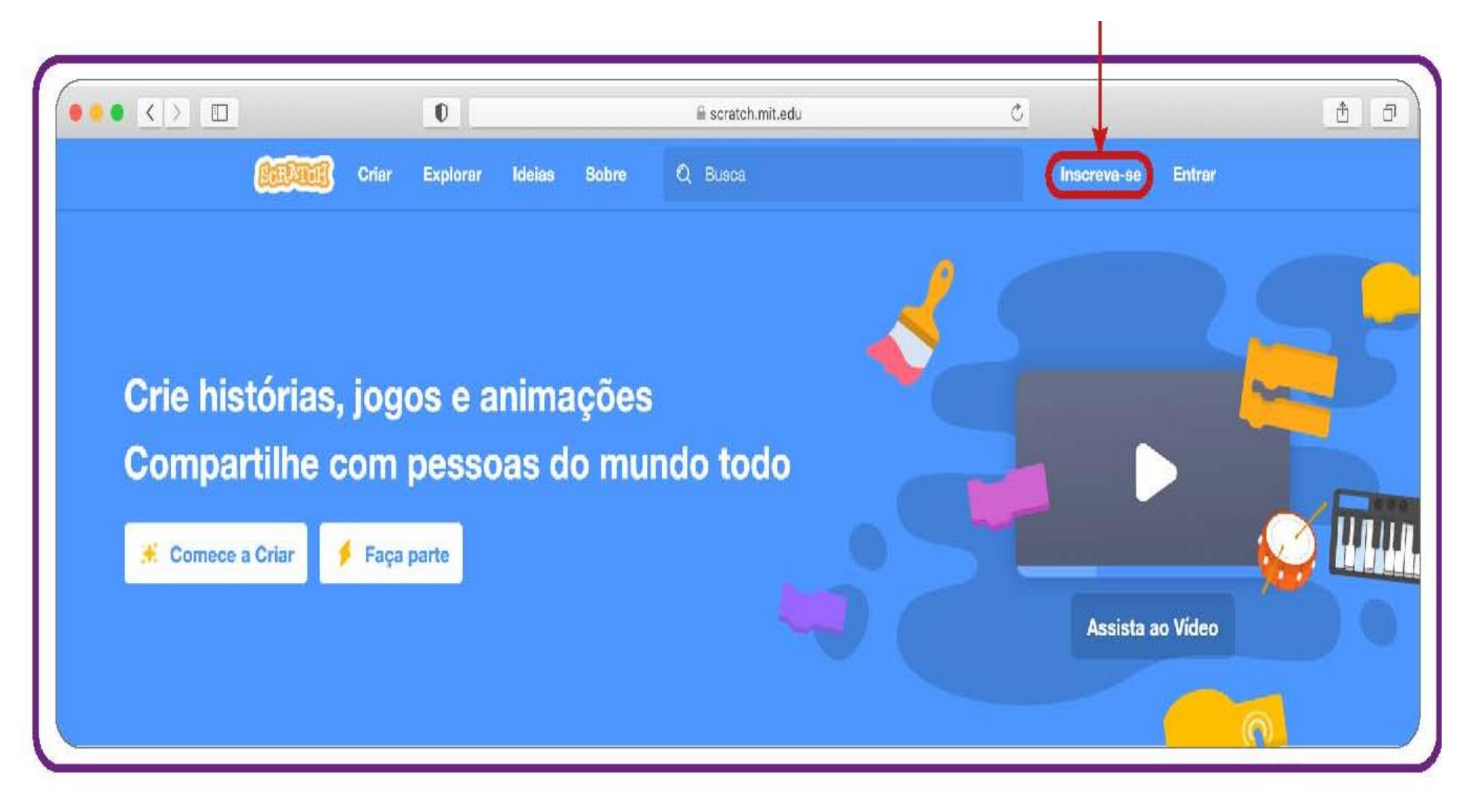

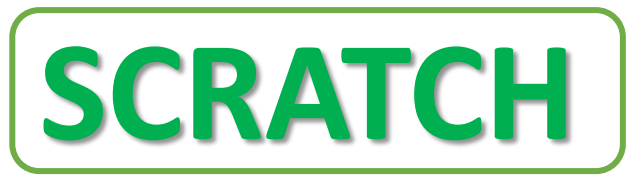

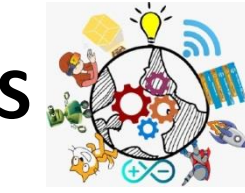

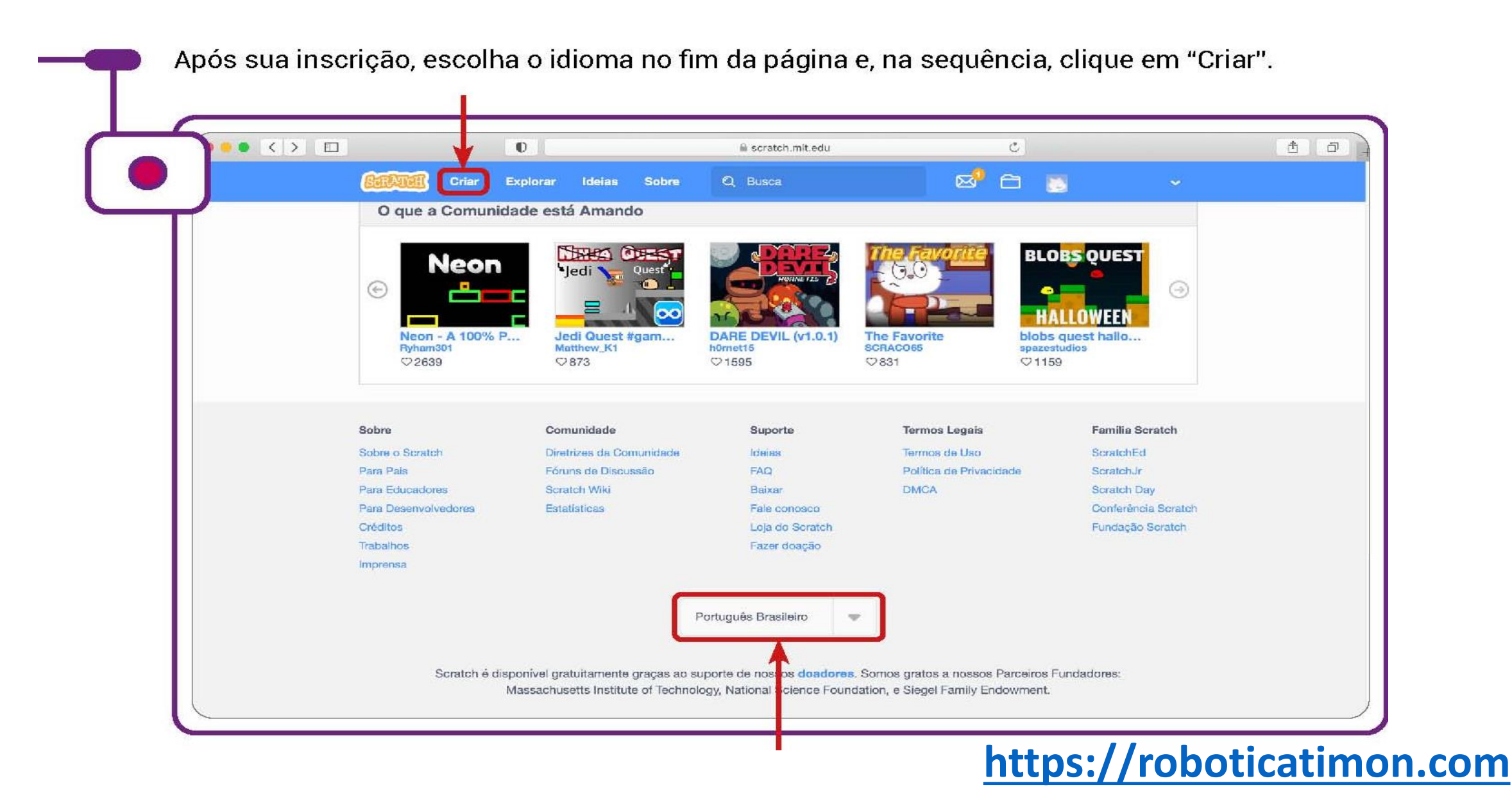

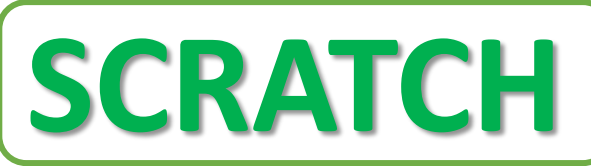

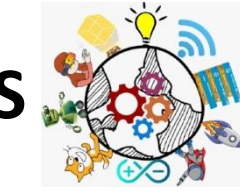

Isso vai levar você para o Editor Scratch, onde você pode começar a criar projetos.

| SCRATC      | 1            | <ul> <li>Arquivo</li> </ul> | Editar        | · <b>@</b> ⊱ Tut | toriais |  |  |  |  |  |  |  |   |                                      | Junte-se ao Scratc | h Entrar        |
|-------------|--------------|-----------------------------|---------------|------------------|---------|--|--|--|--|--|--|--|---|--------------------------------------|--------------------|-----------------|
| 🗶 Cód       | ligo         | 🖌 fantasias                 | () Sons       |                  |         |  |  |  |  |  |  |  |   |                                      |                    |                 |
| Movimento   | Motion       |                             |               |                  |         |  |  |  |  |  |  |  |   |                                      |                    |                 |
| Visual      | move 10      | steps                       |               | 1                |         |  |  |  |  |  |  |  | R |                                      |                    |                 |
| Som         | tum (°       | 15 degrees                  |               |                  |         |  |  |  |  |  |  |  |   |                                      |                    |                 |
| Eventos     | tum う        | 15 degrees                  |               |                  |         |  |  |  |  |  |  |  |   |                                      |                    |                 |
| Ao controle | go to rar    | ndom position 💌             |               |                  |         |  |  |  |  |  |  |  |   |                                      |                    |                 |
| de deteccão |              |                             |               |                  |         |  |  |  |  |  |  |  |   |                                      |                    |                 |
|             | go to x.     |                             |               |                  |         |  |  |  |  |  |  |  |   |                                      |                    |                 |
|             | glide 1      | secs to rando               | om position - |                  |         |  |  |  |  |  |  |  |   |                                      |                    |                 |
| Variaveis   | glide 1      | secs to x: 0                | y: 0          |                  |         |  |  |  |  |  |  |  |   |                                      |                    | <b>F</b> atíaia |
| Meus Blocos | point in dir | rection 90                  |               |                  |         |  |  |  |  |  |  |  |   | sprite Sprite1 $\leftrightarrow$ x 0 | \$ у 0             | Estagio         |
|             | point towa   | rds mouse-poin              | nter 👻        |                  |         |  |  |  |  |  |  |  |   | Mostrar 🧿 💋 Tamanho 100 Dire         | jão 90             |                 |
|             |              |                             |               |                  |         |  |  |  |  |  |  |  |   |                                      |                    | Cenários        |
| <b>=</b>    | change x l   | by 10                       |               |                  |         |  |  |  |  |  |  |  |   | Sprite1                              |                    |                 |

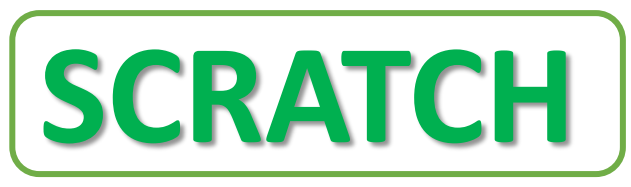

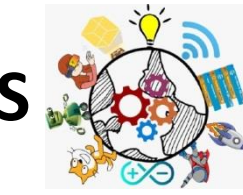

Se seu computador usa um sistema operacional antigo, ou sua conexão com a internet não estiver disponível, você pode fazer o download do Scratch e utilizá-lo offline.

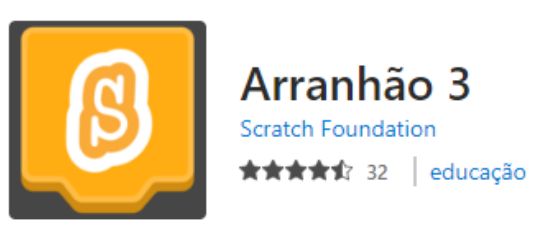

https://scratch.mit.edu/download para informações Visite: sobre download e instalação do Scratch App, a versão do Scratch sem internet.

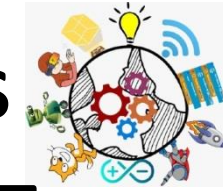

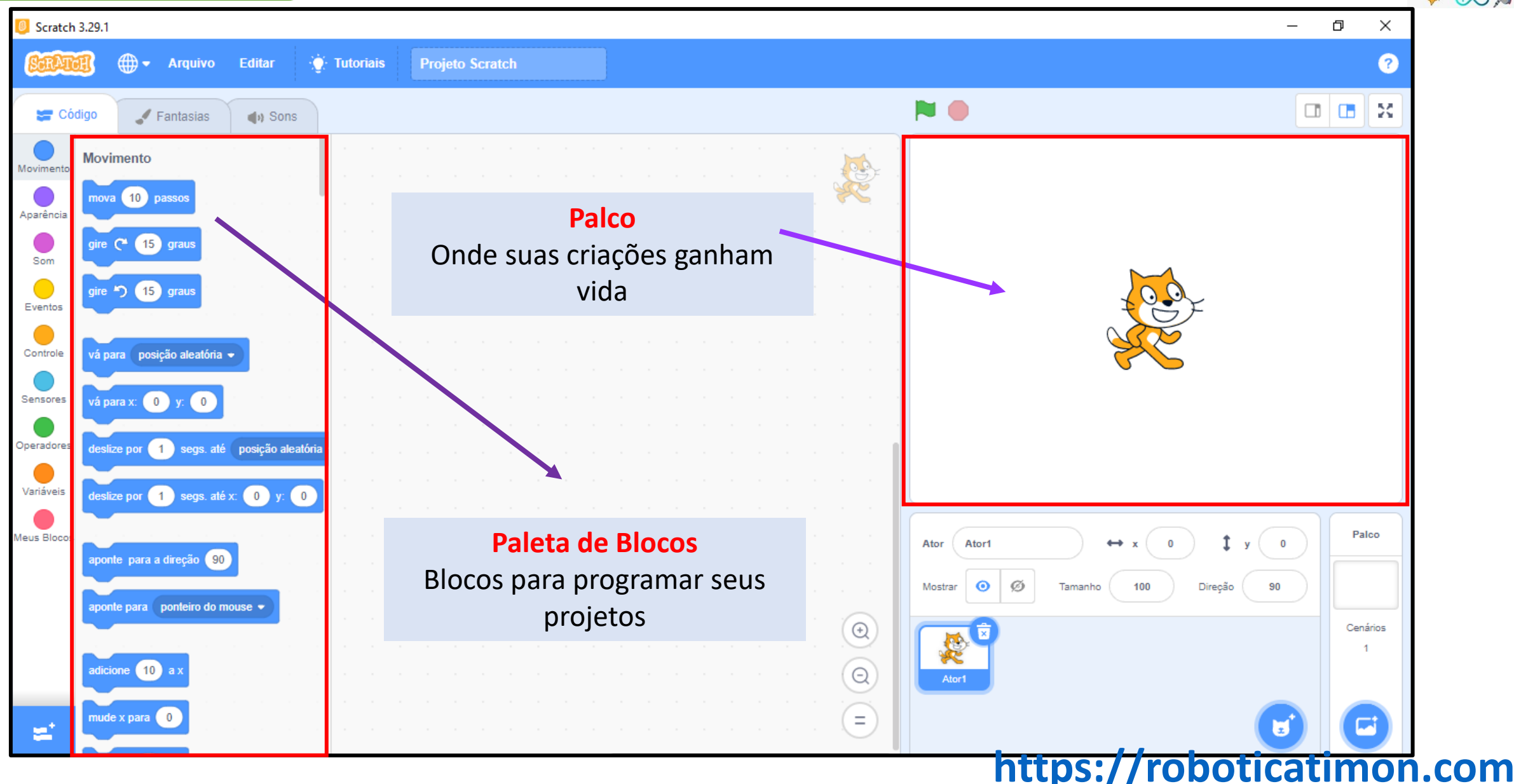

SCRATCH

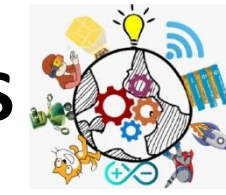

.com

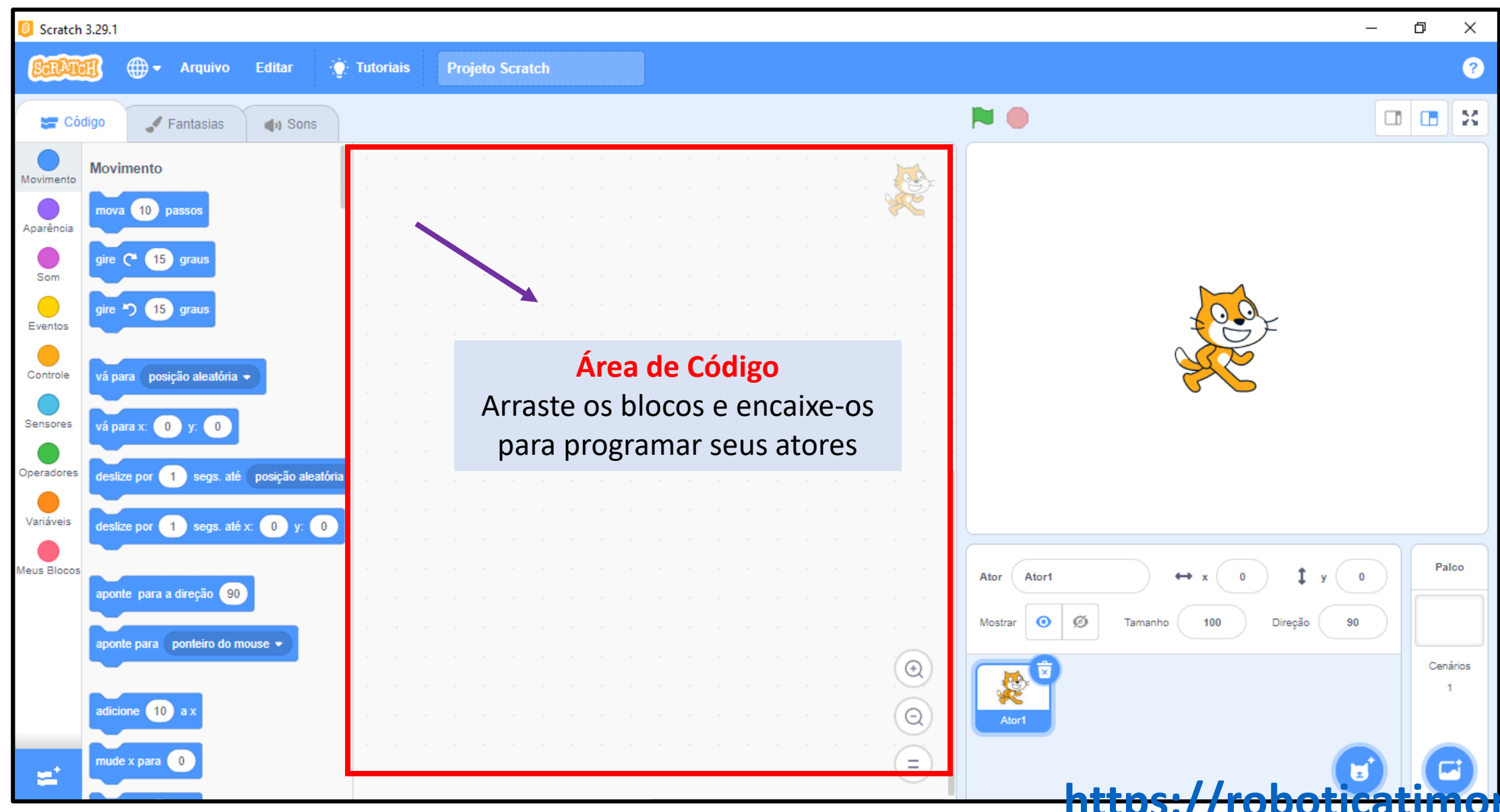

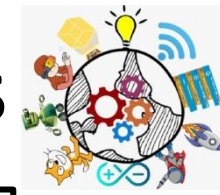

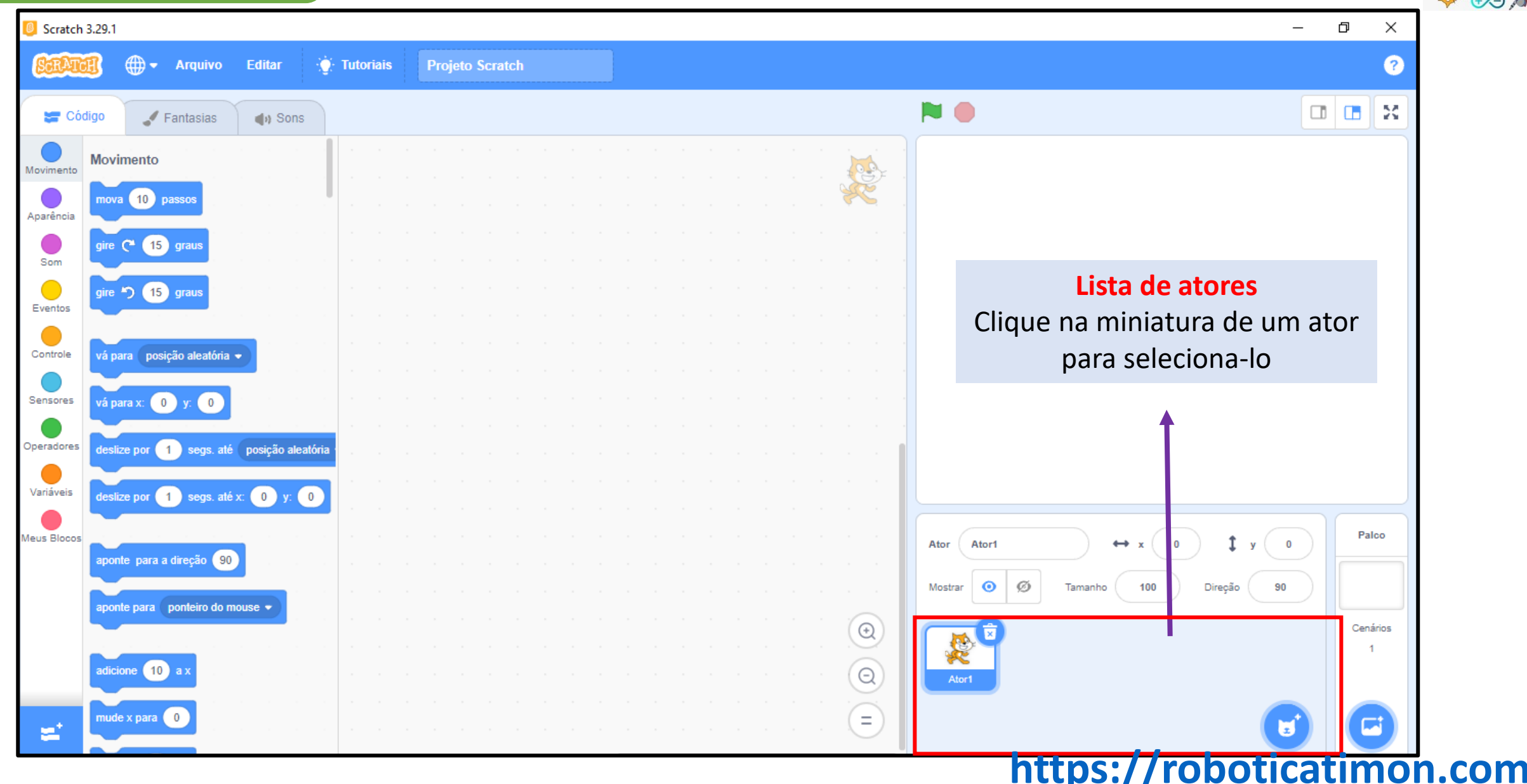

SCRATCH

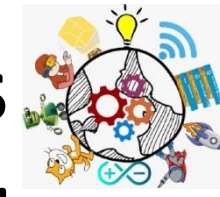

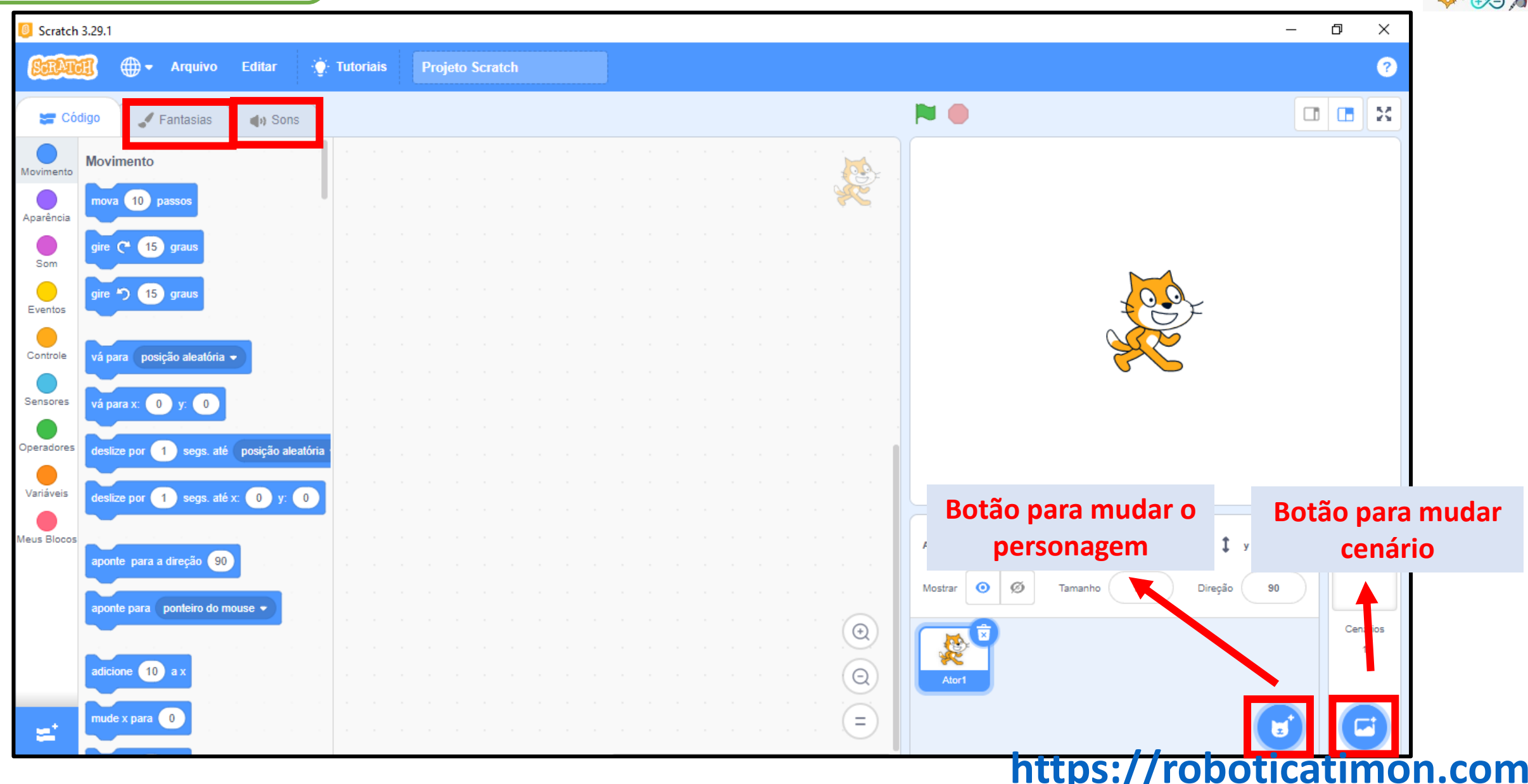

SCRATCH

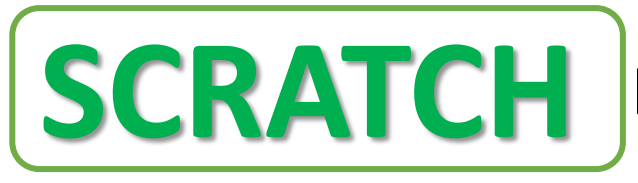

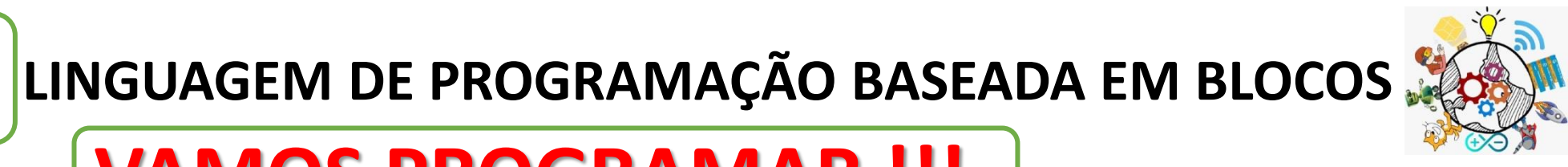

# VAMOS PROGRAMAR !!!

Para programar projetos no Scratch, basta encaixar os blocos. Comece arrastando um bloco mova.

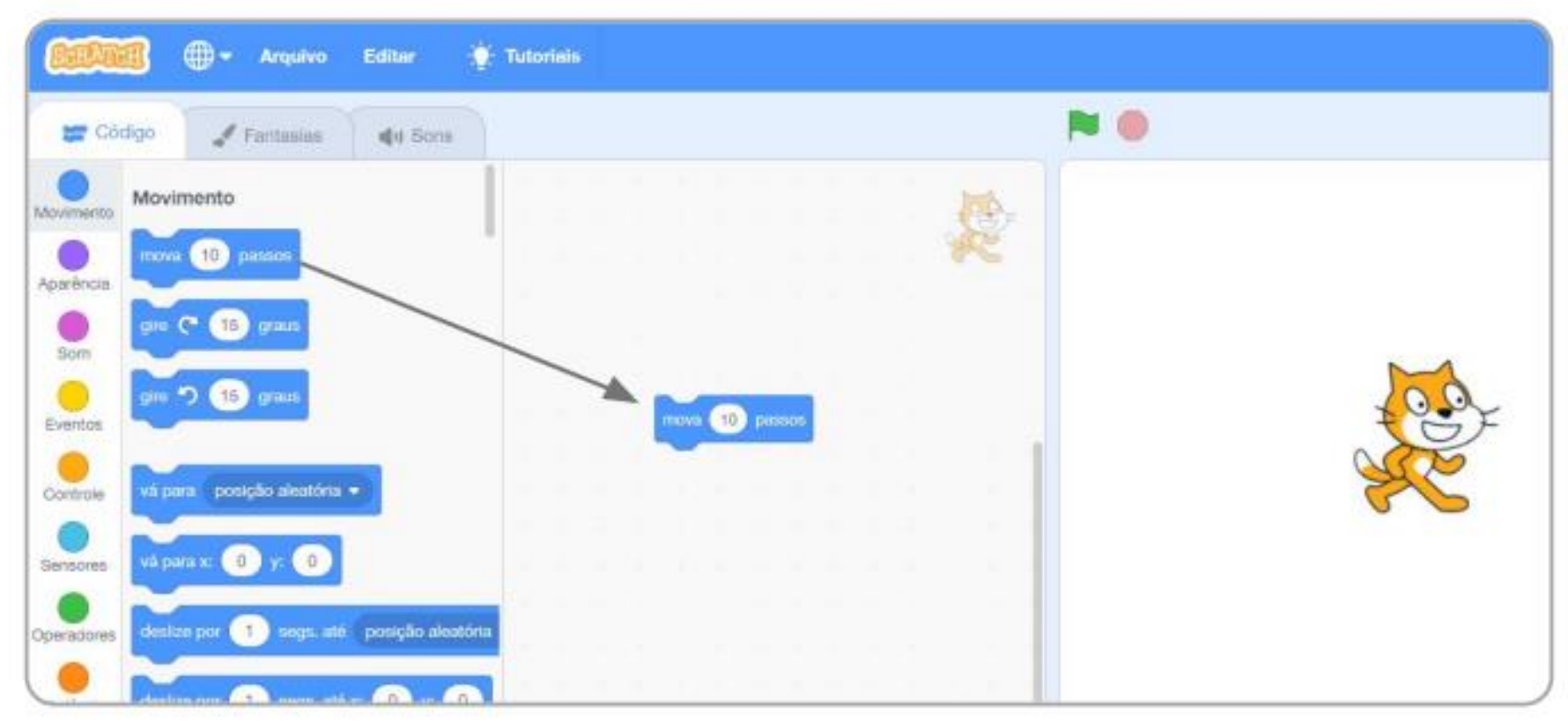

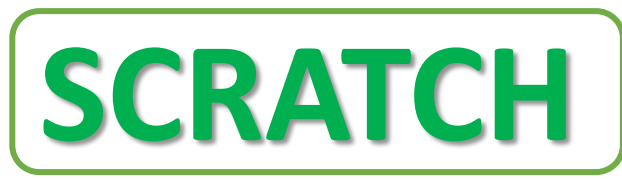

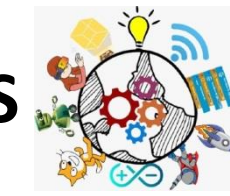

# VAMOS PROGRAMAR

### Clique no bloco para testar. O seu gato se move?

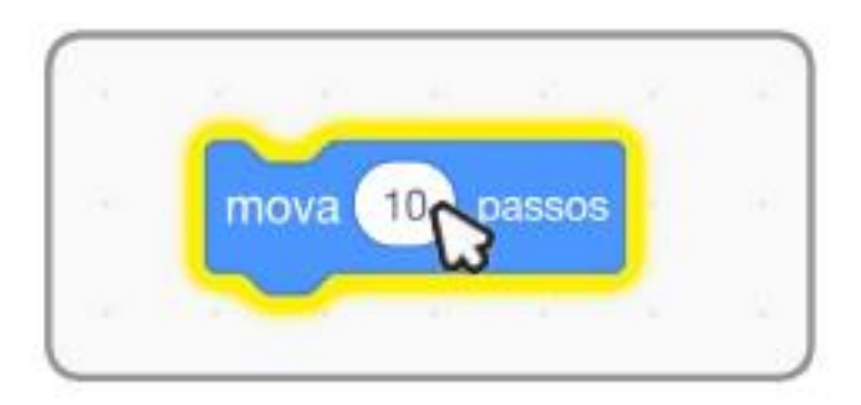

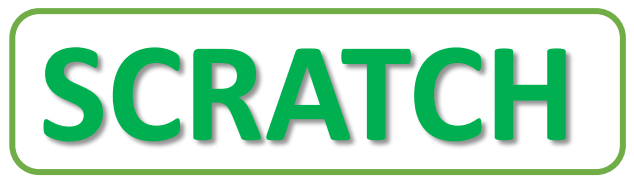

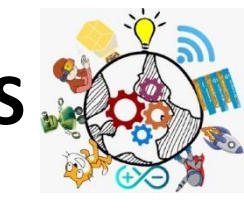

# VAMOS PROGRAMAR

Agora diga algo! Clique na categoria Aparência.

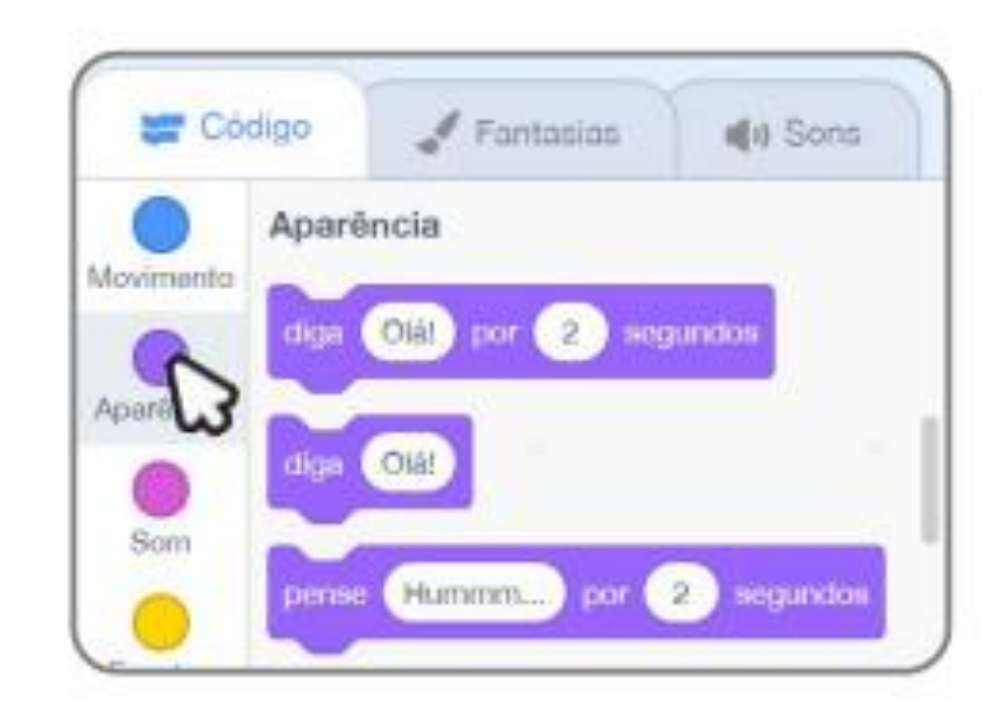

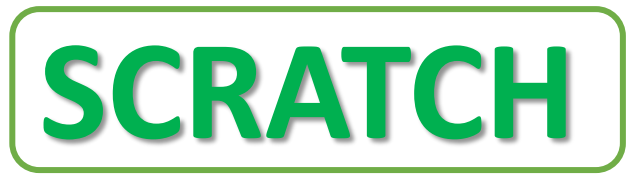

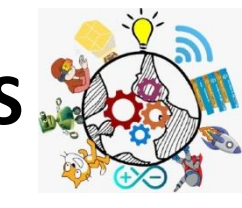

# VAMOS PROGRAMAR

- Arraste um bloco Diga.
- Encaixe-o no bloco Mova.
- Clique em seus blocos para testá-los.

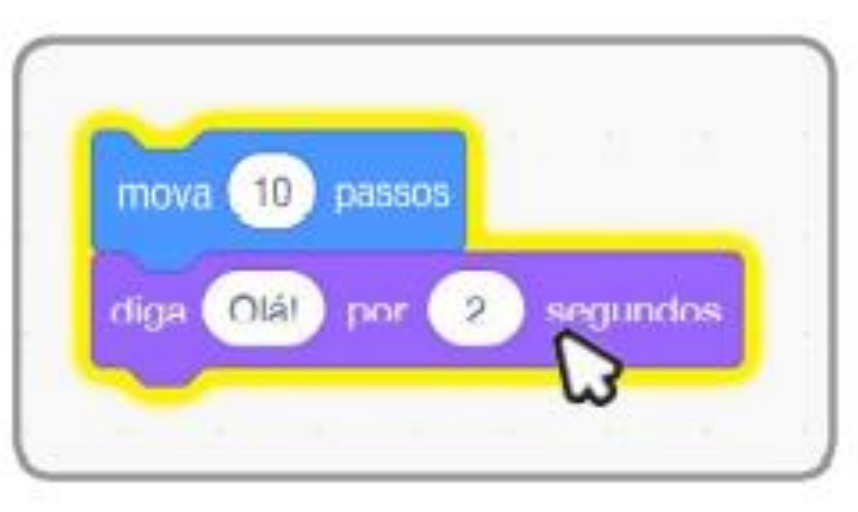

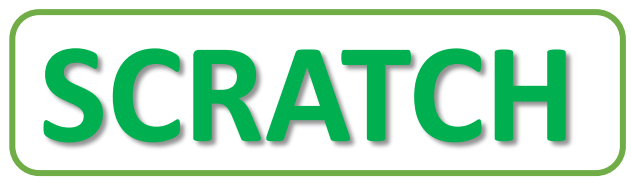

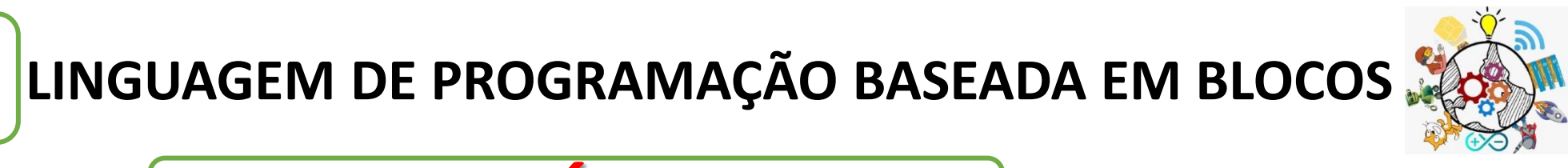

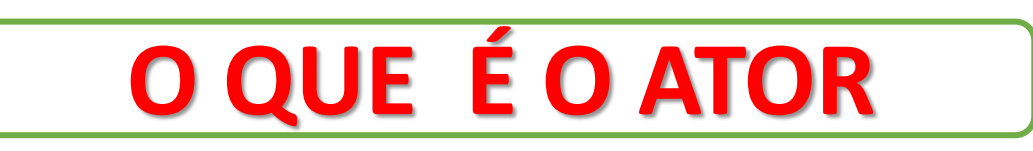

No Scratch, todo personagem ou objeto é chamado de Ator. Cada novo projeto no Scratch começa com o Gato como ator

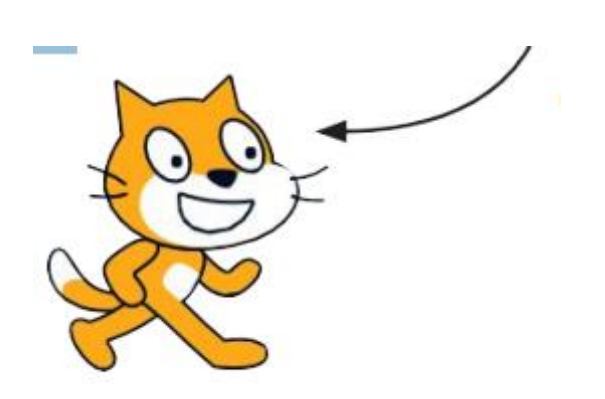

Quer escolher um ator diferente?

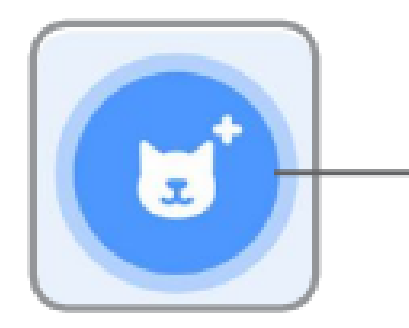

Clique no ícone Selecione um Ator.

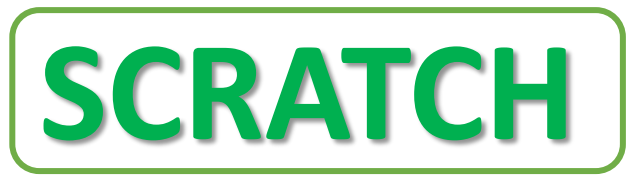

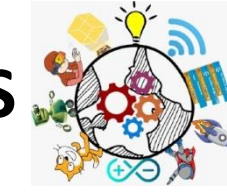

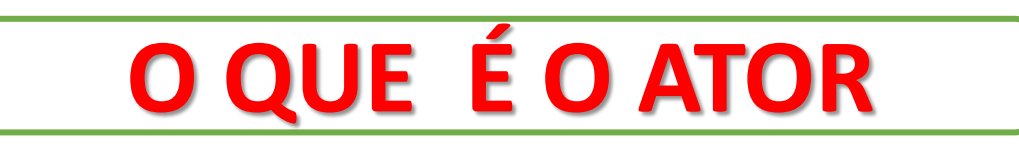

Ou passe o mouse sobre Selecione um Ator para ver mais opções.

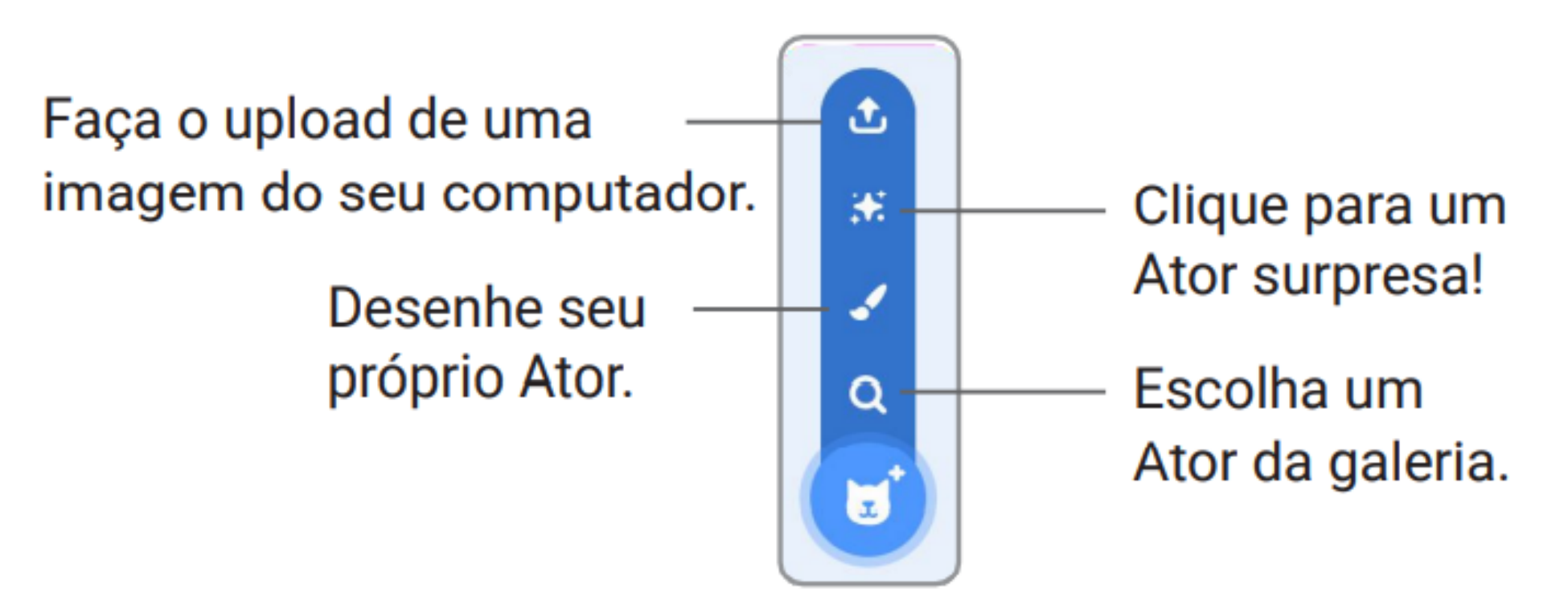

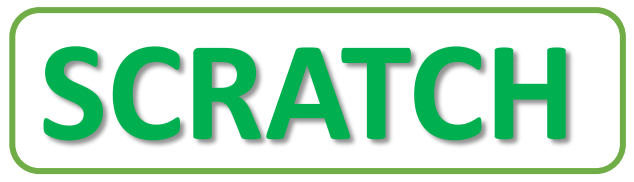

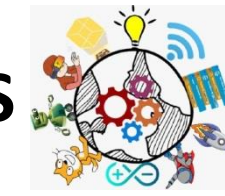

**O QUE É O ATOR** 

## Quer deletar um ator do seu projeto?

| Mostrar | 0 | ø | Tamanho | 100 | 7 |
|---------|---|---|---------|-----|---|
|         | × |   |         |     | 1 |
| Ator1   |   |   |         |     | J |

Primeiro, selecione o ator
 clicando em seu ícone na lista de Atores.

 Depois, clique aqui para deletar o ator.

### https://s:o/poticatimon.com

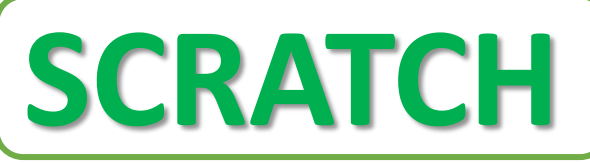

# **ONDE ESTÁ O ATOR**

- Todo ator tem uma posição x e y no Palco.
- \* x é a posição do ator da esquerda para a direita.
- y é a posição de baixo para cima.
- ✤ Bem no centro do palco, x é 0 e y é 0.

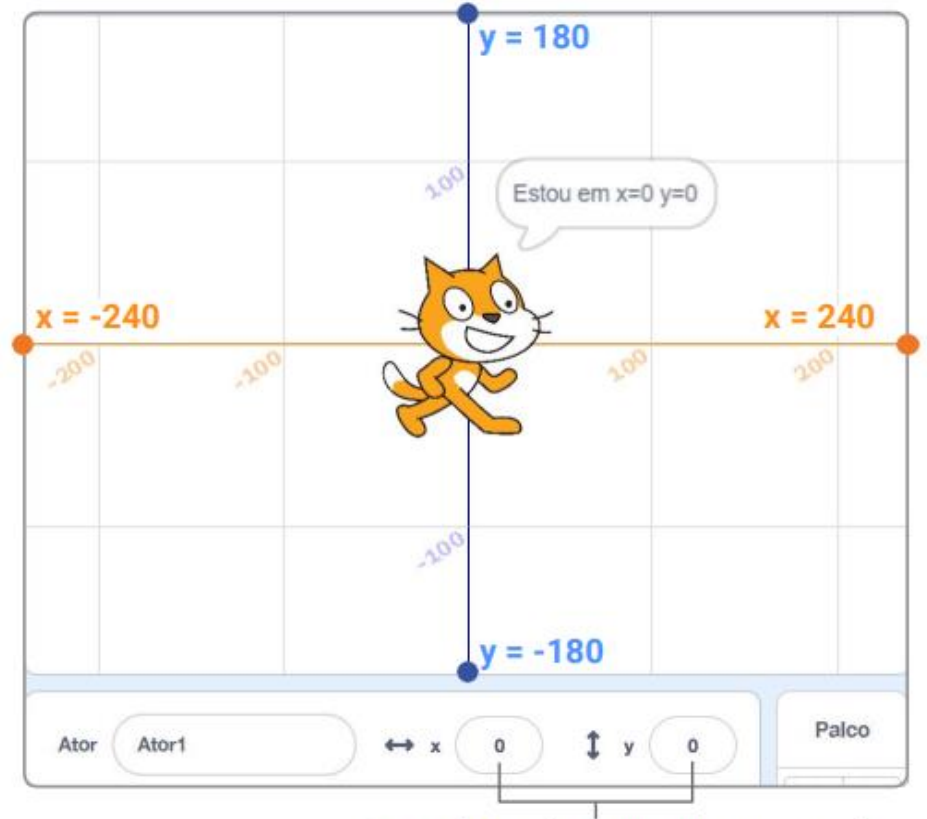

https:/

Quando você move seu ator, você pode ver sua posição **x** e **y** mudar.

/roboticatimon.com

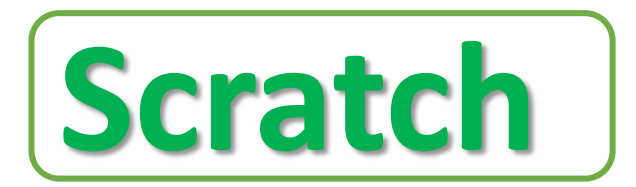

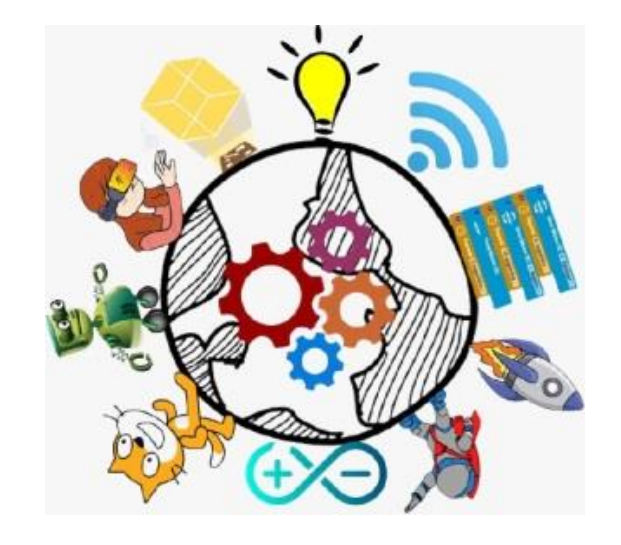